# Office 365 – Anleitung (Schüler)

## **Anmeldung**

www.portal.office.com oder im Browser "office 365 Login" suchen

Office 365 login Diese Seite übersetzen https://www.office.com -

## Schüler-Anmeldung

| vorname.nac | hnahme@ | schuel | er-wrrs-g                             | gengen   | bach.de |
|-------------|---------|--------|---------------------------------------|----------|---------|
|             |         |        | · · · · · · · · · · · · · · · · · · · | <b>J</b> |         |

|   | Microsoft<br>Anmelden                                                                                                    |  |
|---|----------------------------------------------------------------------------------------------------|--|
| _ | E-Mail, Telefon oder Skype                                                                                                    |  |
|   | Kein Konto? Erstellen Sie jetzt einsl                                                                                                    |  |
|   | Sie können nicht auf Ihr Konto zugreifen?<br>Anmeldeoptionen                                                                                                    |  |
|   | Zurück Weiter                                                                                                    |  |
|   |                                                                                                    |  |
|   |                                                                                                    |  |
|   |                                                                                                    |  |
|   |                                                                                                    |  |
|   |                                                                                                    |  |
|   |                                                                                                    |  |
|   |                                                                                                    |  |
|   |                                                                                                    |  |
|   | Microsoft                                                                                                    |  |
|   | <ul> <li>Microsoft</li> <li>← gary.fisher@wrrs-gengenbach.de</li> <li>Kennwort eingeben</li> </ul>                                                                                                    |  |
|   | <ul> <li>Microsoft</li> <li>← gary.fisher@wrrs-gengenbach.de</li> <li>Kennwort eingeben</li> <li>Kennwort</li> </ul>                                                                                                    |  |
|   | Microsoft<br>c gary.fisher@wrrs-gengenbach.de<br>Kennwort eingeben<br>Kennwort                                                                                                    |  |
|   | <section-header><section-header><section-header><section-header><section-header><section-header><text><text><section-header><section-header><section-header><section-header></section-header></section-header></section-header></section-header></text></text></section-header></section-header></section-header></section-header></section-header></section-header>                                                                                                    |  |
|   | <section-header><section-header><section-header><section-header><section-header><section-header><section-header><text><text><section-header><section-header></section-header></section-header></text></text></section-header></section-header></section-header></section-header></section-header></section-header></section-header> |  |
|   | <section-header><section-header></section-header></section-header>                                                                                                    |  |

- Kennwort muss nach erster Anmeldung geändert werden
- (8 Zeichen inkl. Groß- und Kleinbuchstaben und Zahl oder Zeichen)

#### Startseite Office 365:

| 1 Microsoft Office Home X                                                                                                    |                                                              | ^                             |                                                                                                    | ×                 |
|----------------------------------------------------------------------------------------------------|--------------------------------------------------------------|-------------------------------|----------------------------------------------------------------------------------------------------|-------------------|
| (←) → C <sup>2</sup> (h) () → C <sup>2</sup> (h) () → | ps://www.office.com/?auth=2                                  | O Surban                      | ···· 🖾 🕁                                                                                                    |                   |
|                                                                                                    | Guten Morgen Gary                                            | Jucien                        | Office installieren \vee                                                                                                    |                   |
|                                                                                                    | Empfohlen                                                    |                               | Name des Schülers                                                                                                    |                   |
| •                                                                                                    | -                                                            |                               |                                                                                                    |                   |
| •                                                                                                    | Dokument<br>wrrsgengenbach-my.sharep                         |                               |                                                                                                    |                   |
| •                                                                                                    | Zuletzt verwendet Angeheftet Mit mir                         | geteilt Entdecken             | ₹ Hochladen und öffnen                                                                                                    |                   |
| 160 ·                                                                                                    | Dokument     Gary Fishers OneDrive for Business + + Document | ts                            | Do um 11:18 Nur für Sie                                                                                                    |                   |
|                                                                                                    |                                                              | Ziehen Sie eine Datei hierhin | um sie hochsaluden und zu öffnen. Mehr auf OneDrive →<br>SharePoint<br>Häufig verwendete Websites                                                                    |                   |
|                                                                                                    |                                                              | Do um 11:18                   | Keine häufig besuchten SharePoint-<br>Websites<br>Weckaten Sex üb AuePoint, und komme Se denn hierhin, um<br>eine Liste der von Pinen besuchten Websites anzuzeigen. |                   |
| 8                                                                                                    | Zu OneDrive wechseln $ ightarrow$                            |                               | Zu SharePoint wechseln → Wir haben zwii Frage                                                                                                    | i Ihr Feedback! X |

## Startseite TEAMS:

| 🐞 Allge              | emein (R11a_20-21)   Micros × +                       | - 0                                                                                                    | ×      |
|----------------------|-------------------------------------------------------|----------------------------------------------------------------------------------------------------|--------|
| $\leftarrow$         | → ひ A https://teams.micros                            | ft.com/_#/school/conversations/Allgemein?threadId=19:f86cfd66b6204270969eb37258de612d@thread.tacv2 🖄 烽 🔞 📳 |        |
|                      | Microsoft Teams                                       | Q, Suche                                                                                                   | -      |
| <br>Aktivität        | < Alle Teams                                          | Allgemein Beiträge Dateien Kursnotizbuch Aufgaben Noten + © Team @ Team () C                               |        |
| Chat                 |                                                       |                                                                                                    |        |
| Teams                | R11a_20-21                                            |                                                                                                    |        |
| aufgaben             | Alleseein                                             | Willkommen bei R11a_20-21                                                                                  |        |
| ÷                    | Algement<br>AFS_A                                     | Wählen Sie aus, wo Sie beginnen möchten                                                                    |        |
| Kalender             | Deutsch R11a                                          |                                                                                                    |        |
| د<br>Anrufe          | Englisch<br>Französisch 🛆<br>Geschichte<br>Informatik |                                                                                                    |        |
|                      | Mathe<br>Physik<br>Technik A                          | Fächer als Kanäle                                                                                          |        |
| Apps<br>(?)<br>Hilfe |                                                       | Neue Unterhaltung                                                                                          |        |
|                      | Zur Suche Text hier eingeben                          | U 井 篇 🤲 👹 🚾 🗷 💀 😰 🕸 🖓 🚱 🖉 🖉 🖉 🖉 🖉 😡 🖓 🖏 🖓 🖏 🖓 😓 🚱 💽 📌 ヘ 🛥 🗠 🖉 ۹۷ – 15.10.2020                              | $\Box$ |

- Jeder Schüler ist seinem "Klassen-Team" zugeordnet
- Klassenteam anklicken
- Jede Klasse ist in verschiedene Kanäle aufgebaut
  - o Allgenmein
  - o Deutsch
  - o Mathe usw.

# **Kanal Allgemein**

## Jedes Team hat einen "Kanal" Allgemein

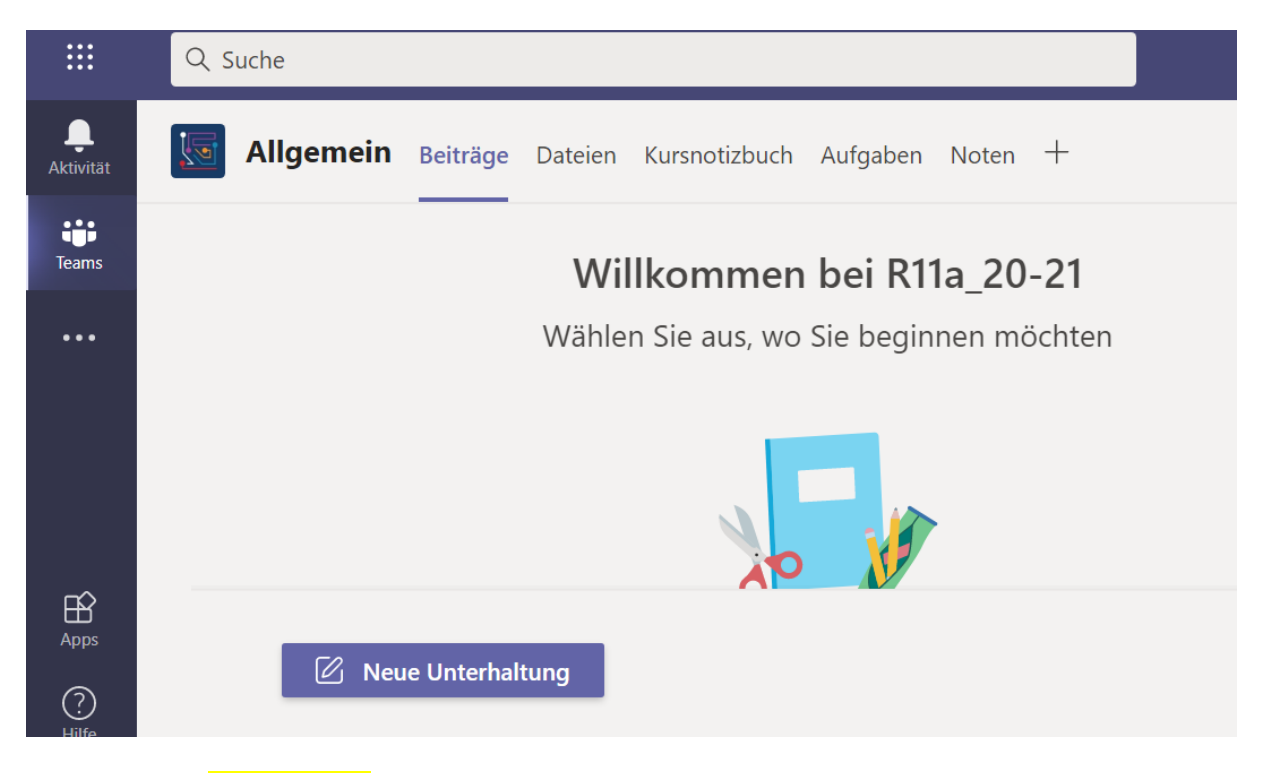

Unter "Allgemein" findet man verschiedene Reiter, die man anklicken kann Klickt man auf **Dateien**, findet man:

- Elternbriefe
- Aktuelle Informationen
- Formulare für Praktika, GFS usw.:

Diese Dateien kann man öffnen und herunterladen.

| of Allgemein                   | 👪 Allgemein (R11a_20-21)   Micros 🗙 +                              |                                                       |  |  |  |  |
|--------------------------------|--------------------------------------------------------------------|-------------------------------------------------------|--|--|--|--|
| $\leftarrow \  \  \rightarrow$ | O A https://teams.microsoft.com/_#/school/files/Allgemein?thread/d | 9:f86cfd66b6204270969eb37258de612d@thread.tacv2&ctx 🔍 |  |  |  |  |
|                                | Q Suche                                                            |                                                       |  |  |  |  |
| <br>Aktivität                  | Allgemein Beiträge Dateien Kursnotizb                              | uch Aufgaben Noten 🕂                                  |  |  |  |  |
| Teams                          | + Neu 🗸 🕂 Hochladen 🗸 🗔 Synchroni                                  | sieren 🐵 Link kopieren 🞍 Herunterladen                |  |  |  |  |
| •••                            | General                                                            |                                                       |  |  |  |  |
|                                | 🗅 Name 🗸                                                           | Geändert $\lor$ Geändert von $\lor$                   |  |  |  |  |

# Kanal "Fach"

|                  | Jedes Fach wird als | ,Kanal" angezeigt                                                                 |                                              |
|------------------|---------------------|-----------------------------------------------------------------------------------|----------------------------------------------|
|                  | Microsoft Teams     | Q. Suche                                                                          |                                              |
| Aktivität        | < Alle Teams        | Mathe Beiträge Dateien Notizen +                                                  |                                              |
| <b>E</b><br>Chat |                     | $+$ Neu $\vee$ $ ightarrow$ Hochladen $\vee$ $\ensuremath{\mathbb{Q}}$ Synchronis | ieren 🕫 Link kopieren 🞍 Herunterladen \cdots |
| iji<br>Teams     | R11a_20-21          | Mathe                                                                             | Geändert $\lor$ Geändert von $\lor$          |
| Aufgaben         | Allgemein           | LW Brüche.pdf                                                                     | Vor wenigen Sekun Dirk Hampel                |
|                  | AES 🖰               |                                                                                   |                                              |
| Kalender         | Deutsch_R11a        |                                                                                   |                                              |
| Anrufe           | Englisch            |                                                                                   |                                              |
|                  | Franzosisch         |                                                                                   |                                              |
| ••••             | Informatik          |                                                                                   |                                              |
|                  | Mathe               |                                                                                   |                                              |
|                  | Physik              |                                                                                   |                                              |
|                  | Technik 🖰           |                                                                                   |                                              |

Unter "Fach (Kanal) Mathe" findet man verschiedene Reiter, die man anklicken kann

Klickt man auf **Dateien**, findet man:

• Unterrichtsmaterialien (Aufgaben, Videos, usw...)

|                       | Microsoft Teams |           | [       | Q Suche        |                                 |             |          |                 |                               |   |
|-----------------------|-----------------|-----------|---------|----------------|---------------------------------|-------------|----------|-----------------|-------------------------------|---|
| <b>L</b><br>Aktivität | < Alle Teams    |           |         | 🔙 Math         | ne Beiträge Dateien             | Notizen +   |          |                 |                               |   |
| <b>E</b><br>Chat      |                 |           |         | $+$ Neu $\vee$ | $ar{\uparrow}$ Hochladen $\lor$ | G Synchro   | nisieren | Link kopiere    | en 🞍 Herunterladen            |   |
| Teams                 |                 | Ļ         | Chat    | ~              |                                 | $\nabla$    | 6        |                 |                               |   |
| Â                     | R11a_20-21      | Aktivität | Char    |                |                                 |             |          | ändert ∨        | Geändert von $\smallsetminus$ |   |
| Aufgaben              | Allgemein       |           | Zuletzt |                |                                 |             |          | r wenigen Sekun | Dirk Hampel                   |   |
| <b>**</b>             | AES 🖰           | Chat      |         |                |                                 |             |          |                 |                               |   |
| Kalender              | Deutsch_R11a    |           |         |                | Curta                           |             |          |                 |                               |   |
| 5                     | Englisch        | Tooma     |         |                | Suche                           |             |          |                 |                               |   |
| Anrufe                | Französisch 🖰   | learns    |         |                |                                 |             |          |                 |                               |   |
|                       | Geschichte      | Â         |         |                |                                 |             |          |                 |                               |   |
|                       | Informatik      | Aufgaben  |         |                | An: Namen                       | . E-Mail. ( | Grup     | pe oder Tag     | eingeben                      |   |
|                       | Mathe           |           |         |                | And President                   | , <u> </u>  | orup     | pe oder ing     | engesen                       |   |
|                       | Physik          |           |         |                |                                 |             |          |                 |                               | _ |
|                       | Technik 🖰       |           |         |                |                                 |             |          |                 |                               |   |

Im Chat kann man mit den Lehrern und Mitschülern kommunizieren.

- Name, Mail etc. eingeben und Nachricht schreiben
- Nachricht senden

## Chat

# Allgemein "Beiträge"

| $\leftarrow$     | → ひ 🔒 https://teams.microsoft.com | /_#/school/conversations/Allgemein?threadId=19:f86cfd66b6204270969eb37258de612d@thread.tacv2 |
|------------------|-----------------------------------|----------------------------------------------------------------------------------------------|
|                  | Microsoft Teams                   | Q Suche                                                                                      |
| L<br>Aktivität   | < Alle Teams                      | Seiträge Dateien Kursnotizbuch Aufgaben Noten +                                              |
| <b>E</b><br>Chat |                                   |                                                                                              |
| Teams            | R11a_20-21                        |                                                                                              |
| Aufgaben         | Allgemein                         | Willkommen bei R11a_20-21                                                                    |
| Ē                | AES 🗅                             | Wählen Sie aus, wo Sie beginnen möchten                                                      |
| Kalender         | Deutsch_R11a                      |                                                                                              |
| بر               | Englisch                          |                                                                                              |
| Anrufe           | Französisch 🖰                     |                                                                                              |
|                  | Geschichte                        |                                                                                              |
|                  | Informatik                        |                                                                                              |
|                  | Mathe                             |                                                                                              |
|                  | Physik                            | Kursmaterialien hochladen Hilfe und Schulungen suchen                                        |
|                  | Technik 🖰                         |                                                                                              |
|                  |                                   |                                                                                              |

Unter "Beiträge" kann man mit den Lehrern und Mitschülern kommunizieren.

#### ACHTUNG !!!

- Alle Mitglieder des Teams können Nachrichten lesen und schreiben
- Dieser Bereich dient den allgemeinen Informationen

## Beiträge in den einzelnen Kanälen (Fächern)

|                  | Microsoft Teams | Q, Suche                                                                                        |
|------------------|-----------------|-------------------------------------------------------------------------------------------------|
| <br>Aktivitāt    | < Alle Teams    | Mathe Beiträge Dateien Notizen +                                                                |
| <b>E</b><br>Chat |                 | Dirk Ham und für diesen Kanal festgelegt, dass er automatisch in der Kanalliste angezeigt wird. |
| Teams            | R11a_20-21      | Dirk H npel 21:45<br>Halle usammen.                                                             |
| aufgaben         | Allgemein       | ← intworten                                                                                     |
| •                | AES 🛆           |                                                                                                 |
| Kalender         | Deutsch_R11a    |                                                                                                 |
| بر               | Englisch        |                                                                                                 |
| Anrufe           | Französisch 🖰   |                                                                                                 |
|                  | Geschichte      |                                                                                                 |
|                  | Informatik      |                                                                                                 |
|                  | Mathe           |                                                                                                 |
|                  | Physik          |                                                                                                 |
|                  | Technik 🛆       |                                                                                                 |
| Apps             |                 |                                                                                                 |
| ?                |                 | Veue Unterhaltung                                                                               |

Unter "Beiträge" kann man mit den Lehrern und Mitschülern kommunizieren.

## ACHTUNG !!!

Alle Mitglieder desKanals können Nachrichten lesen und schreiben

#### Hilfe ?

Unter dem ? findet man Hilfe und kurze Schulungen angeboten.

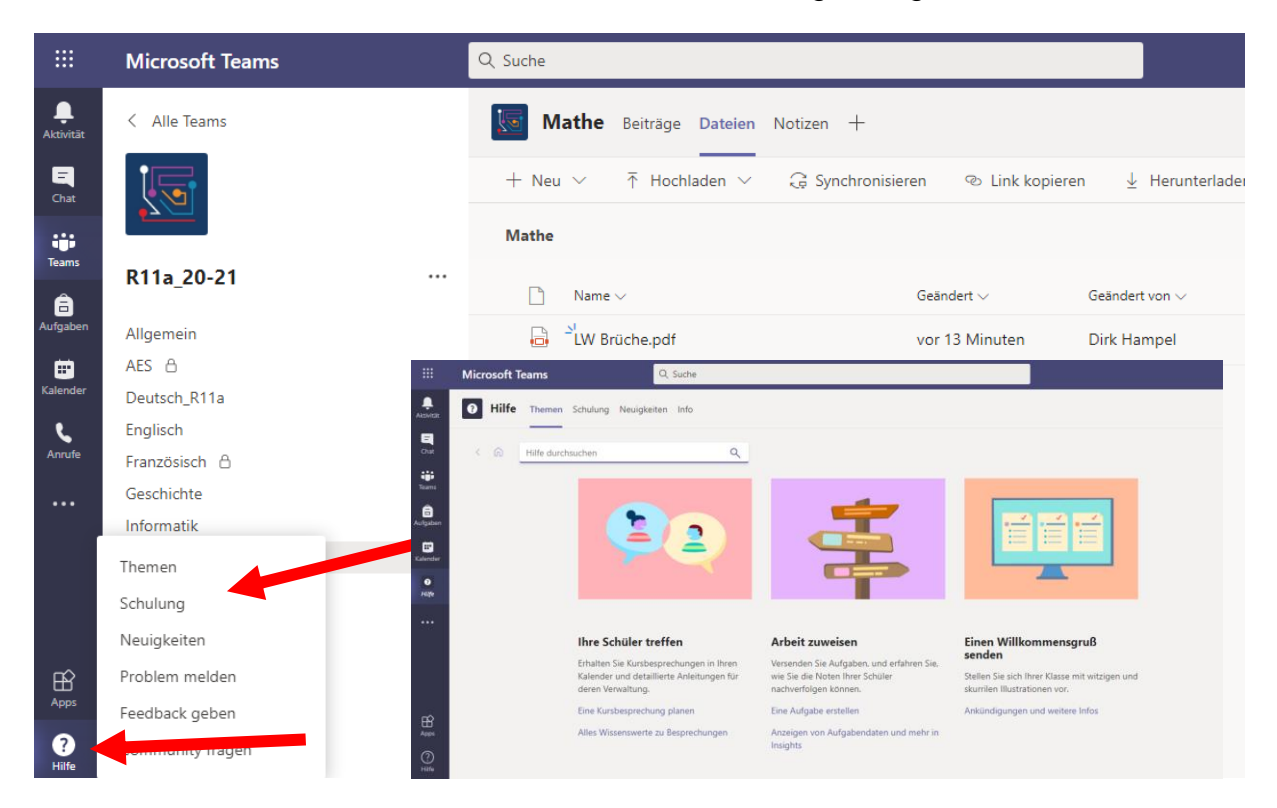

**Office 365 Startseite** 

Klickt man auf die Kacheln, kommt man wieder auf die Office 365 Startseite

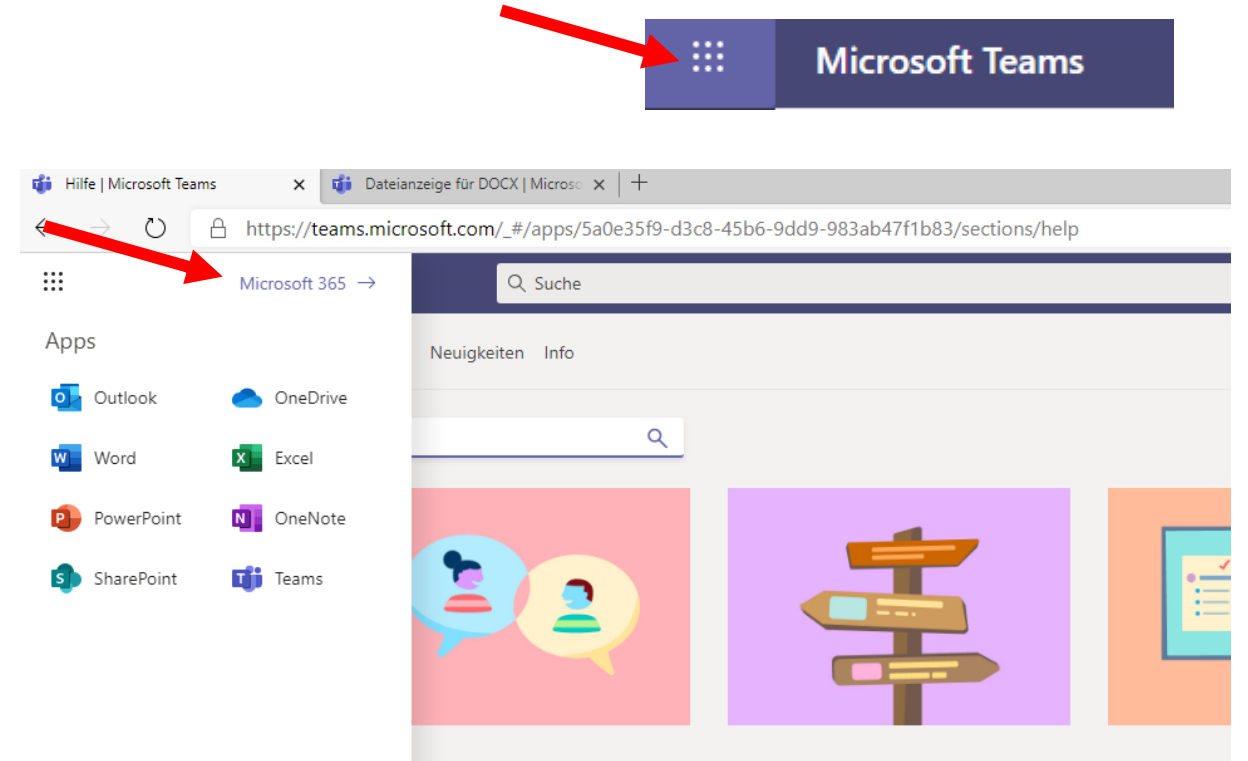